## TUTORIAL PARA O ENVIO DE ATESTADOS E LAUDOS MÉDICOS PARA A UEM/PRH/CPP

PRH – Pró-reitoria de Recursos Humanos e Asunto Comunitários CPP – Divisão de Pagamento e Controle de Peossoal

|                                                                | Protocolo Geral 🖌                        | Administração                                                                                      | Documentos                                                        | Relatório                                                               | os i                    | Sair               |               |              |                 |               |                   |
|----------------------------------------------------------------|------------------------------------------|----------------------------------------------------------------------------------------------------|-------------------------------------------------------------------|-------------------------------------------------------------------------|-------------------------|--------------------|---------------|--------------|-----------------|---------------|-------------------|
| , 21 de Março de 2022                                          | Manutenção de Processos                  | Incluir Processo                                                                                   |                                                                   |                                                                         | _                       |                    |               | 0            | Janaina Veraldo | Batista - v6_ | 2_17_1 (00019p) - |
| vindel                                                         | Consulta Protocolo                       | Alterar Dados                                                                                      |                                                                   |                                                                         |                         |                    |               |              |                 |               |                   |
| vindo:                                                         | Encaminhar Protocolo                     | Alterar Último Andamento                                                                           |                                                                   |                                                                         |                         |                    |               |              |                 |               |                   |
| ens                                                            | Apensar/Desapensar Processo              | Emitir Comprovante Interes                                                                         | sado                                                              |                                                                         |                         |                    |               |              |                 |               |                   |
| 2113                                                           | Emitir Guia de Tramitação                |                                                                                                    |                                                                   |                                                                         | Acesse                  | o site www.        | eprotocolo    | .pr.gov.br . | informe         | o CPF         | ea                |
|                                                                | Emitir Guia Tramitação Lote              |                                                                                                    |                                                                   |                                                                         |                         |                    | Dava ta       | ,            | un de           |               | 4                 |
|                                                                | Histórico Tramitação                     |                                                                                                    | Janaina                                                           | Veraldo Batista, seu último acesso o                                    | senna                   | do usuario         | . Para te     | r uma cha    | ve de           | acesso        | e                 |
|                                                                | Imprimir Contra Capa do Protocolo        |                                                                                                    | O atual nivel de                                                  | confiabilidade dos seus dados pessoa                                    | necess                  | ário possuir       | um cadasti    | ro prévio. A | pós se ic       | dentifio      | car,              |
| Minhas I                                                       | Receber/Recusar Protocolo Físico         | Protocolos No Local                                                                                |                                                                   | Monitorame                                                              | nto selecio             | ne o menu "        | Protocolo     | Seral" a on  | cão " <b>Ma</b> | nuton         | -ão               |
|                                                                | Receber Protocolo Físico                 |                                                                                                    |                                                                   |                                                                         | Jereele                 |                    |               | sciui, a op  | çuo <b>inu</b>  | naten         | ,uu               |
| Minhas Pendênci                                                | as de Protocolos                         | Tes d Surrey of a                                                                                  | 0.5.11.0.5                                                        |                                                                         |                         |                    |               |              |                 |               |                   |
| Minhas Pendênci<br>Pégina 1 de 1                               | as de Protocolos                         | Tipo do Processo: () Tod<br>Situação do Processo: () Nor<br>Pendência: Selec                       | os () Digital () Físi<br>mal/Pendente () So<br>one                | co<br>brestado () Arquivo Corrente<br>V                                 |                         |                    |               |              |                 |               |                   |
| Minhas Pendênci<br>Pégina 1 de 1<br>Protocolo                  | as de Protocolos<br>Tipo Interessado Nún | Tipo do Processo:      Tod Situação do Processo:     Pendência: Selec nero/Ano Documento           | os O Digital O Físi<br>mal/Pendente O So<br>ione<br>Palavra-Chave | co<br>brestado () Arquivo Corrente<br>V<br>Local Atual                  | Data de Envio           | Dt. Max. Conclusao | Finalidade De | talhamento   | Assinar         | Situação      | Recusar Analisar  |
| Minhas Pendênci<br>Página 1 de 1<br>Protocolo<br>Página 1 de 1 | as de Protocolos<br>Tipo Interessado Nún | Tipo do Processo: () Tod<br>Situação do Processo: () Nor<br>Pendência: Selec<br>nero/Ano Documento | os Digital Fisi<br>mal/Pendente So<br>one<br>Palavra-Chave        | co<br>brestado () Arquivo Corrente<br>Local Atual                       | Data de Envio           | Dt. Max. Conclusao | Finalidade De | talhamento   | Assinar         | Situação      | Recusar Analisar  |
| Minhas Pendênci<br>Página 1 de 1<br>Protocolo<br>Página 1 de 1 | as de Protocolos<br>Tipo Interessado Nún | Tipo do Processo:      Tod Situação do Processo:     Pendência: Selec nero/Ano Documento           | os O Digital O Físi<br>mal/Pendente O So<br>ione<br>Palavra-Chave | co<br>brestado () Arquivo Corrente<br>V<br>Local Atual<br>Assinar Docur | Data de Envio<br>nentos | Dt. Max. Conclusao | Finalidade De | talhamento   | Assinar         | Situação      | Recusar Analisar  |

| Tela Inicial Protocolo Geral Administração                                                           | Documentos Relató                          | brios              | Arquivamento Sair                 |
|----------------------------------------------------------------------------------------------------|--------------------------------------------|--------------------|-----------------------------------|
| Quinta, 11 de Agosto de 2022 - 15:03:00                                                              |                                            |                    |                                   |
| Incluir Processo                                                                                     |                                            |                    |                                   |
|                                                                                                    |                                            | -                  |                                   |
| "Tipo do Processo:                                                                                   | Físico Digital                             |                    | Preencha e marque as opções       |
| *Ôrgão de Cadastro:                                                                                  | UEM - UNIVERSIDADE ESTADUAL MARINGA        | •                  | sempre de acordo com os           |
| *Espécie do Documento:                                                                               | 7 - REQUERIMENTO                           |                    | assinalados.                      |
| Número/ano do documento:                                                                             |                                            |                    |                                   |
| *Sigiloso:                                                                                           | ◯ Sim  ●Não                                |                    |                                   |
| *Assunto:                                                                                            | PRH - RECURSOS HUMANOS                     | * *Palavra-Chave 1 | ATESTADO MEDICO                   |
|                                                                                                    |                                            |                    | · (                               |
| Palavra-Chave 2:                                                                                     | NÃO PREENCHER                              | J.                 |                                   |
| * Proposta de Decretos Normativos e de Anteprojetos<br>de Lei à deliberação do Governador do Estado: | ⊖ Sim ●Não                                 |                    |                                   |
|                                                                                                    | País: BRASIL                               | ]                  |                                   |
| *Cidade/Estado:                                                                                      | Estado: PR 🔹                               | /                  | ~                                 |
|                                                                                                    | Cidade: MARINGA                            | parecera a Divisa  | ao em que o servidor esta lotado. |
| *Local De:                                                                                           | setor de lotação do servidor               | *)                 |                                   |
|                                                                                                    |                                            |                    | No campo Local Para, preencher    |
| *Local Para:                                                                                         | Orgao: OPTIVERSIDADE ESTADOAL MARINGA      |                    | de acordo com as opcões           |
|                                                                                                    | Local: UEM/PRH/CPP"                        |                    | selecionadas.                     |
| Destinatário:                                                                                        | NÃO PREENCHER ninhamento para o destinatão | rio. *             |                                   |
| Dense de annance                                                                                     | <b>m</b>                                   | )                  |                                   |
| Prazo do processo:                                                                                   |                                            |                    |                                   |
| "Processo abrangido por prioridade legal:                                                            | ⊖ Sim 🤍 Não                                |                    |                                   |

| Interessado                                                                                                    |                                                                                                    |                                                                                                    |                                                                                                    |
|----------------------------------------------------------------------------------------------------|----------------------------------------------------------------------------------------------------|----------------------------------------------------------------------------------------------------|----------------------------------------------------------------------------------------------------|
| Preencha com o Tipo <b>"SERV</b><br>insira seu CPF e nome co<br>Clique em <b>"Incluir Interes</b><br>confirme a inclusão. | <b>*Interessado</b><br><b>*Interessado</b><br><b>*Tipo</b><br><b>*Tipo</b><br><b>*************</b> | :      1 (Não Autoridade) 2 (Autoridade)      SERVIDOR      OPF O CNP3      NOME DO SERVIDOR      Incluir Intere           | essado Limpar                                                                                                    |
| Nenhum Interessado adicionado ao proces                                                                                   | 550                                                                                                    |                                                                                                    |                                                                                                    |
| Processo Relacionado                                                                                                    |                                                                                                    |                                                                                                    |                                                                                                    |
| NÃO PREENCHER                                                                                                    | Sistema Relacionado<br>Número do Processo Relacionado<br>Link do Processo Relacionado                                                                                                    |                                                                                                    |                                                                                                    |
|                                                                                                    | •                                                                                                    | Incluir Proce                                                                                                    | esso Relacionado                                                                                                    |
| Nenhum Processo Relacionado adicionado                                                                                    | ao processo                                                                                                    |                                                                                                    |                                                                                                    |
| Detalhamento                                                                                                    |                                                                                                    |                                                                                                    |                                                                                                    |
| Inserir um resumo da s<br>conforme modelo.                                                                                | solicitação<br>*Detalhamento                                                                                                    | ATESTADO MÉDICO REFERENTE AO SERVIDOR XXXX, MATRÍCULA XX                                                                   | XX, NO PERÍODO DE XXXX                                                                                                    |
| Dados do Requerente                                                                                                    |                                                                                                    |                                                                                                    |                                                                                                    |
| (*) Campo de preenchimento obrigatório.                                                                                   | Nome<br>E-mail<br>Telefone<br>Monitorar este Protocolo                                                                                                    | NOME DO SERVIDOR Informe o e-mail para que o Comprovante do Interessado E-MAIL DO SERVIDOR (55) (DDI)(DDD)Telefone Próximo | Informe nome completo, e-mail etelefone.<br>Clique em <b>"Monitorar este Protocolo"</b><br>para receber notificações dos andamentos<br>do protocolado e em seguida clique em<br><b>"Próximo"</b> . |

## Analisar Protocolo

| Processo                                                                            |                                            |                                             | Complemento         |                  |
|-------------------------------------------------------------------------------------|--------------------------------------------|---------------------------------------------|---------------------|------------------|
|                                                                                     |                                            |                                             | Após ter clicado en | Próximo na tela  |
| - Protocolo                                                                         |                                            |                                             |                     |                  |
| Protocolo: 19.342.034-6                                                             |                                            | Tipo: Digital                               | anterior, o sistem  | a ja informa o   |
| Órgão: UEM - UNIVERSIDADE ESTADU                                                    | L MARINGA                                  | Cadastrado em: 11/08/2022                   | número de protoco   | lo e você poderá |
| Assunto: RECURSOS HUMANOS                                                           |                                            | Palavras-Chaves: ATESTADO MEDICO            | revisar todas as    | informações iá   |
| Cidade: MARINGA / PR                                                                |                                            | Apensado ao:                                |                     | iniorniações ja  |
| Espécie: REQUERIMENTO                                                               |                                            | Documento: -                                | cadastradas.        |                  |
| Processo abrangido por prioridade: Não                                              |                                            |                                             |                     |                  |
| Protocolos Apensados                                                                | ro em UEM/HUM/KHU                          |                                             |                     |                  |
| Protocolos Apensados     Interessado 1                                              | tro em UEM/HUM/KHU                         |                                             |                     |                  |
| Protocolos Apensados Interessado 1 Tino                                             | rro em UEM/HUM/KHU<br>Nome                 | é                                           | Tino de Doc.        | Identificação    |
| Protocolos Apensados Interessado 1 Tipo SERVIDOR                                    | rro em UEM/HUM/KHU<br>Nome<br>Servidor int | e<br>teressado                              | Tipo de Doc.<br>CPF | Identificação    |
| Protocolos Apensados Interessado 1 Tipo SERVIDOR Interessado 2                      | rro em UEM/HUM/KHU<br>Nome<br>Servidor int | ه<br>teressado                              | Tipo de Doc.<br>CPF | Identificação    |
| Protocolos Apensados Interessado 1 Tipo SERVIDOR Processo Relacionado               | rro em UEM/HUM/KHU<br>Nome<br>Servidor int | اه<br>teressado                             | Tipo de Doc.<br>CPF | Identificação    |
| Protocolos Apensados Interessado 1 Tipo SERVIDOR Interessado 2 Processo Relacionado | rro em UEM/HUM/KHU<br>Nome<br>Servidor int | ie<br>teressado<br>Alterar Dados Cadastrais | Tipo de Doc.<br>CPF | Identificação    |
| Protocolos Apensados Interessado 1 Tipo SERVIDOR Processo Relacionado               | rro em UEM/HUM/KHU<br>Nome<br>Servidor int | ie<br>teressado                             | Tipo de Doc.<br>CPF | Identificação    |

| Inserido po                                                       | nÃO                 |                                       | *Rascunho Escolher arqui<br>Data Arquivo     | ivos Nenhum arquivo escolhido<br>Tipo Observações          | Neste campo<br>despacho" sele                                         | <b>"Incluir docu</b><br>ccione <b>"Escolhe</b> | mento,<br>r arquiv        | infoı<br>∕os"∈ | r <b>mação</b><br>e busc | <b>o ou</b><br>jue o |                                      | Excluir                                                 |
|-------------------------------------------------------------------|---------------------|---------------------------------------|----------------------------------------------|------------------------------------------------------------|-----------------------------------------------------------------------|------------------------------------------------|---------------------------|----------------|--------------------------|----------------------|--------------------------------------|---------------------------------------------------------|
| - Incluin                                                         | P Documento, Inform | a <mark>ção ou</mark> l<br>ro Escolh  | Despacho<br>er arquivos ) Nenhum arquivo esc | colhido                                                    | atestado, que d<br>celular. CUIDAD<br>RASCUNHOS OU                    | eve estar em P<br>90 PARA NÃO<br>1 EM ANEXOS.  | DF, no se<br>NCLUIR       | eu con<br>O AT | nputad<br>ESTAD          | or ou<br>D EM        |                                      |                                                         |
|                                                                   |                     | Espécie:                              |                                              | J - S - x - x <sup>2</sup> <b>A</b> - 9 - 7 (*             |                                                                       |                                                |                           |                |                          |                      |                                      |                                                         |
|                                                                   |                     | -                                     | Descreva aqui a sua solicitação              | io: Encaminho atestado médico de consulta, referente :     | ao dia xxxx e horário xxxx (ao qual se ausentou). Se fo               | or de acompanhante informe o no                | me e o grau de pa         | arentesco.     |                          |                      |                                      |                                                         |
|                                                                   |                     | * Texto:                              |                                              | Exemplo para u                                             | m atestado de consulta                                                | - No <b>despac</b><br>- Clique na<br>atestado; | <b>ho</b> lembr<br>caneta | ar de S        | Salvar .<br>Assinar      | <b>Arqui</b><br>o de | <b>vo</b> ;<br>spach                 | оео                                                     |
|                                                                   |                     |                                       |                                              |                                                            |                                                                       |                                                |                           |                |                          |                      |                                      |                                                         |
|                                                                   |                     |                                       |                                              |                                                            | Limpar Salvar Arquivo                                                 | - Atualizar \                                  | olume.                    |                |                          |                      |                                      |                                                         |
| Document                                                          | tos                 | Inserido                              | por                                          | Data                                                       | Limpar Salvar Arquivo                                                 | - Atualizar \<br>Restrict                      | olume.                    | Assinar        | Recusar                  | Adiciona<br>Volum    | irao Ge<br>ne Nume                   | erar<br>eração Exclui                                   |
| Document<br>Ordem                                                 |                     | Inserido<br>Janaina                   | por<br>Veraldo Batista                       | Data<br>11/08/2022 15:17                                   | Limpar Salvar Arquivo                                                 | - Atualizar V<br>Restri                        | olume.                    | Assinar        | Recusar                  | Adiciona<br>Volum    | irao Ge<br>Nume                      | erar<br>eração<br>X                                     |
| Documen<br>Ordem<br>1<br>2                                        | tos                 | Inserido<br>Janaina<br>Janaina        | por<br>Veraldo Batista<br>Veraldo Batista    | Data           11/08/2022 15:17           11/08/2022 15:29 | Limpar Salvar Arquivo<br>Arquivo<br>atm22072022.pdf<br>DESPACHO 1.pdf | - Atualizar N<br>Restri                        | Zolume.                   | Assinar        | Recusar                  | Adiciona<br>Volum    | ir ao Ge<br>ne Nume                  | erar<br>eração Exclui                                   |
| Documen<br>Ordem<br>1<br>2<br>Salvar C                            | tos                 | Inserido<br>Janaina<br>Janaina        | por<br>Veraldo Batista<br>Veraldo Batista    | Data           11/08/2022 15:17           11/08/2022 15:29 | Limpar Salvar Arquivo                                                 | - Atualizar V<br>Restriction                   | Zolume.                   | Assinar        | Recusar                  | Adiciona<br>Volum    | ir ao Ge<br>Nume<br><u>f</u>         | erar<br>Eração<br>2 X<br>2 X                            |
| Documen<br>Ordem<br>1<br>2<br>Salvar C<br>Parecer de<br>andamento | tos                 | Inserido<br>Janaina<br>Janaina        | por<br>Veraldo Batista<br>Veraldo Batista    | Data           11/08/2022 15:17           11/08/2022 15:29 | Limpar Salvar Arquivo                                                 | - Atualizar V<br>Restri<br>o                   | Yolume.                   | Assinar        | Recusar<br>Restrição A   | Adiciona<br>Volum    | ir ao Ge<br>Nume<br>2<br>Assinar Re  | erar<br>ração Exclui<br>2 X<br>2 X<br>2 X<br>2 X<br>2 X |
| Documen<br>Ordem<br>1<br>2<br>Salvar C<br>Parecer de<br>andamento | tos                 | Inserido<br>Janaina<br>Janaina        | por<br>Veraldo Batista<br>Veraldo Batista    | Data       11/08/2022 15:17       11/08/2022 15:29         | Limpar Salvar Arquivo                                                 | - Atualizar \<br>Restriction                   | Zolume.                   | Assinar        | Recusar<br>Restrição A   | Adiciona<br>Volum    | ir ao Ge<br>Nume<br>2<br>Assinar Re  | ecusar Cancela                                          |
| Documen<br>Ordem<br>1<br>2<br>Salvar C<br>Parecer de<br>andamento | Data                | Inserido<br>Janaina<br>Janaina<br>:59 | por<br>Veraldo Batista<br>Veraldo Batista    | realizado por Janaina Veraldo Batista - UEM/HUM/RHU        | Limpar Salvar Arquivo                                                 | - Atualizar V<br>Restri                        | Yolume.                   | Assinar        | Recusar<br>Restrição A   | Adiciona<br>Volum    | ir ao Ge<br>Nume<br>Se<br>Assinar Re | ecusar Cancela                                          |

| )rdem                                                    | Inse                                                                                                    | erido por                                           |                                                                                                    |                                                                   | Data                                                                                  |                                                                                          | Arquivo                                                |                                                                                                    | Restrição                                                              | Solicitar<br>Assinatura                                                 | Assinar                                                                       | Recusa                                                           | ar Adicior                                                                     | nar ao                                          | Gerar<br>Numeração                  | Exclui  |
|----------------------------------------------------------|----------------------------------------------------------------------------------------------------|-----------------------------------------------------|----------------------------------------------------------------------------------------------------|-------------------------------------------------------------------|---------------------------------------------------------------------------------------|------------------------------------------------------------------------------------------|--------------------------------------------------------|----------------------------------------------------------------------------------------------------|------------------------------------------------------------------------|-------------------------------------------------------------------------|-------------------------------------------------------------------------------|------------------------------------------------------------------|--------------------------------------------------------------------------------|-------------------------------------------------|-------------------------------------|---------|
| Salvar Or                                                | dem Documentos                                                                                                    |                                                     |                                                                                                    |                                                                   |                                                                                       |                                                                                          | Atualizar Volume                                       |                                                                                                    |                                                                        | - son a card                                                            |                                                                               |                                                                  |                                                                                |                                                 | i anner a gao                       |         |
| arecer de                                                | Data                                                                                                    | 6                                                   | -                                                                                                    |                                                                   |                                                                                       | Movime                                                                                   | utacão                                                 |                                                                                                    |                                                                        |                                                                         |                                                                               | Destricão                                                        | Solicitar                                                                      | Accina                                          | - Decurar (                         | Cancala |
| ndamento                                                 | 11/02/2022 15:20:20                                                                                                    | *                                                   |                                                                                                    |                                                                   |                                                                                       | HOVINE                                                                                   | antação                                                |                                                                                                    |                                                                        |                                                                         |                                                                               | Restrição                                                        | Assinatura                                                                     | Assina                                          | i Recusal c                         |         |
|                                                          | 11/08/2022 15:29:30                                                                                                    | 0                                                   |                                                                                                    | PACHO 1.pdf   arq                                                 | <u>uivo_original  </u> Inserido por                                                   | r Janaina Veraldo Batista                                                                |                                                        |                                                                                                    |                                                                        |                                                                         |                                                                               | 0                                                                |                                                                                | -                                               |                                     | -       |
|                                                          | 11/08/2022 15:17:10                                                                                                    | U                                                   | U 🗓 <u>2 - atm</u>                                                                                                    | 22072022.pdf   arg                                                | uivo original   Inserido por                                                          | r Janaina Veraldo Batista                                                                |                                                        |                                                                                                    |                                                                        |                                                                         |                                                                               | 9                                                                |                                                                                | 2                                               |                                     | ×       |
| -                                                        | 11/08/2022 15:35:45                                                                                                    |                                                     | [] <u>1 - Con</u>                                                                                                    | traCapa.pdf   Inseri                                              | ido por Janaina Veraldo Bat                                                           | tista                                                                                    |                                                        |                                                                                                    |                                                                        |                                                                         |                                                                               |                                                                  |                                                                                |                                                 |                                     |         |
|                                                          | 11/08/2022 15:08:59                                                                                                    |                                                     | 🗮 Pré Cada                                                                                                    | astro realizado por 3                                             | Janaina Veraldo Batista - U                                                           | IEM/HUM/RHU.                                                                             |                                                        |                                                                                                    |                                                                        |                                                                         |                                                                               |                                                                  |                                                                                |                                                 |                                     |         |
| Anexos                                                   |                                                                                                    |                                                     |                                                                                                    |                                                                   |                                                                                       |                                                                                          |                                                        |                                                                                                    |                                                                        |                                                                         |                                                                               |                                                                  |                                                                                |                                                 |                                     |         |
|                                                          |                                                                                                    | *Anexo E                                            | colher arquivos Nenh                                                                                                    | um arquivo escolhi                                                | do                                                                                    |                                                                                          |                                                        |                                                                                                    |                                                                        |                                                                         |                                                                               |                                                                  |                                                                                |                                                 |                                     |         |
| rquivos com                                              | a extensão zip.000, salvo                                                                                                    | s em partes                                         | , serão baixados sen                                                                                                    | n o prefixo Anexo_0                                               | 000 Para juntar os arquivo                                                            | os salve todos em uma única pasta e                                                      | e clique sobre o arquivo zi                            | ip.001.                                                                                                    |                                                                        |                                                                         |                                                                               |                                                                  |                                                                                |                                                 |                                     |         |
| rquivos com<br>ara saber ma<br>nserido por<br>Encaminha  | a extensão zip.000, salvo<br>ais clique <u>agui</u><br>r Processo                                                                                                    | s em partes                                         | , serão baixados sen<br>Da                                                                                                    | n o prefixo Anexo_0<br>ta                                         | 100_, Para juntar os arquivo<br>Arquivo                                               | os salve todos em uma única pasta e<br>Restrição                                         | : clique sobre o arquivo zi                            | i <b>p.001.</b><br>Arquivo Oriç                                                                                                    | inal                                                                   |                                                                         |                                                                               |                                                                  | Download                                                                       |                                                 | 1                                   | Excluir |
| rquivos com<br>ara saber ma<br>nserido por<br>Encaminhar | a extensão zip.000, salvo<br>ais clique <u>agui</u><br>r Processo                                                                                                    | s em parte:<br>Atenção: T                           | , serão baixados sen<br>Da<br>odos os trâmites de p                                                                                | ta                                                                | 100_, Para juntar os arquivo<br>Arquivo<br>ssembleia Legislativa do Pa                | os salve todos em uma única pasta e<br>Restrição<br>araná e os órgãos do Poder Executivo | : clique sobre o arquivo zi                            | ip.001.<br>Arquivo Oriç<br>os p <u>ara o local CC/PTG para an</u>                                                                                    | inal<br>damento.                                                       |                                                                         |                                                                               |                                                                  | Download                                                                       |                                                 | 1                                   | Excluir |
| rquivos com<br>ara saber ma<br>nserido por<br>Encaminhar | a extensão zip.000, salvo<br>ais clique <u>agui</u><br>r Processo                                                                                                    | s em parte:<br>Atenção: T                           | , serão baixados sen<br>Da<br>odos os trâmites de p<br>Órgão: UEM - UNI                                                            | ta                                                                | 100_, Para juntar os arquivo<br>Arquivo<br>ssembleia Legislativa do Pa<br>UAL MARINGA | os salve todos em uma única pasta e<br>Restrição<br>araná e os órgãos do Poder Executivo | e clique sobre o arquivo zi                            | ip.001.<br>Arquivo Orig<br>os para o local CC/PTG para an<br>Após ter atu                                                                            | <sup>inal</sup><br>damento.<br>alizado                                 | o volu                                                                  | me é c                                                                        | hegac                                                            | Download<br>20 0 m                                                             | ome                                             | nto de                              | Excluir |
| rquivos com<br>ara saber ma<br>nserido por<br>Encaminhai | a extensão zip.000, salvo<br>ais clique <u>agui</u><br>r Processo<br>Local Para:                                                                                                    | s em parte:<br>Atenção: T                           | , serão baixados ser<br>Da<br>odos os trâmites de p<br>Órgão: UEM - UNI<br>Local: UEM/PRI                                          | ta prefixo Anexo_0<br>ta processos entre a As<br>VERSIDADE ESTADI | 000_, Para juntar os arquivo<br>Arquivo<br>ssembleia Legislativa do Pa<br>UAL MARINGA | os salve todos em uma única pasta e<br>Restrição<br>araná e os órgãos do Poder Executivo | : clique sobre o arquivo zi<br>o devem ser encaminhado | ip.001.<br>Arquivo Oriç<br>os para o local CC/PTG para an<br>Após ter atu<br><b>Concluir e E</b>                                                     | <sub>inal</sub><br>Jamento,<br>alizado<br>ncamin                       | o volu<br><b>har</b> o a                                                | me é c<br>Itestad                                                             | :hegac                                                           | Download<br>Jo o m<br>a noss                                                   | ome                                             | nto de<br>visão.                    | Excluir |
| rquivos com<br>rra saber ma<br>nserido por<br>Encaminhar | a extensão zip.000, salvo<br>ais clique <u>agui</u><br>r Processo<br>Local Para:<br>Destinatário:                                                                                            | s em partes                                         | , serão baixados sen<br>Da<br>odos os trâmites de p<br>Órgão: UEM - UNI<br>Local: UEM/PRI<br>uma opcão                             | ta<br>ta<br>VERSIDADE ESTADI<br>H/CPP                             | 100_, Para juntar os arquivo<br>Arquivo<br>ssembleia Legislativa do Pa<br>UAL MARINGA | os salve todos em uma única pasta e<br>Restrição<br>araná e os órgãos do Poder Executivo | e clique sobre o arquivo zi<br>o devem ser encaminhado | ip.001.<br>Arquivo Orig<br>os para o local CC/PTG para an<br>Após ter atu<br><b>Concluir e E</b><br>Confirmar n                                      | <sub>damento.</sub><br>alizado<br>ncamin<br>o Local                    | o volu<br>har o a<br>para se                                            | me é c<br>itestad<br>2 está l                                                 | :hegac<br>lo part                                                | Download<br>do o m<br>a nossa<br><b>DPE/CI</b>                                 | ome<br>a Div<br>PP. E                           | nto de<br>risão.<br>īm              | Excluir |
| rquivos com<br>ara saber ma<br>nserido por<br>Encaminhai | a extensão zip.000, salvo<br>ais clique <u>agui</u><br>r Processo<br>Local Para:<br>Destinatário:<br>Motivo Tramitação:                                                                      | s em partes Atenção: T Selecione 1 - ANDAN          | , serão baixados sen<br>Da<br>odos os trâmites de p<br>Órgão: UEM - UNI<br>Local: UEM/PRI<br>uma opção<br>IENTO INICIAL            | ta                                                                | 100_, Para juntar os arquivo<br>Arquivo<br>ssembleia Legislativa do Pa<br>UAL MARINGA | os salve todos em uma única pasta e<br>Restrição<br>araná e os órgãos do Poder Executivo | e clique sobre o arquivo zi<br>o devem ser encaminhado | ip.001.<br>Arquivo Oriç<br>os para o local CC/PTG para an<br>Após ter atu<br><b>Concluir e E</b><br>Confirmar n<br>seguida, clio                     | <sup>inal</sup><br>alizado<br><b>ncamin</b><br>o <b>Local</b><br>ue em | o volu<br>har o a<br>para se<br>Conclu                                  | me é c<br>itestad<br>e está l<br>ir e En                                      | hegac<br>lo para<br>PRH/I<br>camin                               | Download<br>do o m<br>a noss<br>DPE/Cl                                         | ome<br>a Div<br>P <b>P</b> . E<br>ara di        | nto de<br>risão.<br>îm<br>ar        | Excluir |
| rquivos com<br>ara saber ma<br>nserido por<br>Encaminhai | a extensão zip.000, salvo<br>ais clique <u>agui</u><br>r Processo<br>Local Para:<br>Destinatário:<br>Motivo Tramitação:<br>Parecer de Andamento:                                             | Atenção: T<br>Selecione<br>1 - ANDAN                | , serão baixados ser<br>Da<br>odos os trâmites de p<br>Órgão: UEM - UNI<br>Local: UEM/PRI<br>uma opção<br>IENTO INICIAL            | ta                                                                | 000_, Para juntar os arquivo<br>Arquivo<br>ssembleia Legislativa do Pa<br>UAL MARINGA | os salve todos em uma única pasta e<br>Restrição<br>araná e os órgãos do Poder Executivo | e clique sobre o arquivo zi<br>e devem ser encaminhado | ip.001.<br>Arquivo Orig<br>Após ter atu<br><b>Concluir e E</b><br>Confirmar n<br>seguida, cliq<br>andamento                                          | alizado<br>ncamin<br>o Local<br>ue em<br>ao prot                       | o volu<br>har o a<br>para se<br>Conclu                                  | me é c<br>Itestad<br>e está l<br><b>ir e En</b><br>Se não                     | :hegac<br>lo part<br><b>PRH/I</b><br>camin<br>y clicar           | Download<br>do o m<br>a noss<br>DPE/Cl<br>ihar pa<br>r o pro                   | ome<br>a Div<br>PP. E<br>ara di<br>tocol        | nto de<br>visão.<br>Em<br>ar<br>Io  | Excluir |
| rquivos com<br>ra saber ma<br>nserido por<br>Encaminhai  | a extensão zip.000, salvo<br>ais clique <u>agui</u><br>r Processo<br>Local Para:<br>Destinatário:<br>Motivo Tramitação:<br>Parecer de Andamento:<br>Prazo do processo:                       | Atenção: T<br>Selecione<br>1 - ANDAN                | , serão baixados sen<br>Da<br>odos os trâmites de p<br>Órgão: UEM - UNI<br>Local: UEM/PRI<br>UEM/PRI<br>UMA opção<br>IENTO INICIAL | ta                                                                | 000_, Para juntar os arquivo<br>Arquivo<br>ssembleia Legislativa do Pa<br>UAL MARINGA | os salve todos em uma única pasta e<br>Restrição<br>araná e os órgãos do Poder Executivo | e clique sobre o arquivo zi<br>o devem ser encaminhado | ip.001.<br>Arquivo Oriç<br>Após ter atu<br><b>A</b> pós ter atu<br><b>Concluir e E</b><br>Confirmar n<br>seguida, cliq<br>andamento<br>ficará na aba | alizado<br>ncamin<br>o Local<br>ue em<br>ao prot                       | o volu<br>har o a<br>para se<br>Conclu<br>cocolo.<br>nas Pen            | me é c<br>itestad<br>e está l<br><b>ir e En</b><br>Se não<br>dência           | :hegac<br>to par<br><b>PRH/I</b><br>camin<br>o clican<br>is" agu | Download<br>do o m<br>a noss<br>DPE/Cl<br>1har pa<br>r o pro<br>Jardan         | ome<br>a Div<br>PP. E<br>ara da<br>tocol<br>ido | nto de<br>visão.<br>Em<br>lar<br>lo | Excluir |
| rquivos com<br>ra saber ma<br>nserido por<br>Encaminhar  | a extensão zip.000, salvo<br>ais clique <u>agui</u><br>r Processo<br>Local Para:<br>Destinatário:<br>Motivo Tramitação:<br>Parecer de Andamento:<br>Prazo do processo:<br>Prazo do processo: | s em partes<br>Atenção: T<br>Selecione<br>1 - ANDAN | , serão baixados sen<br>Da<br>odos os trâmites de p<br>órgão: UEM - UNI<br>Local: UEM/PRI<br>uma opção<br>IENTO INICIAL            | ta                                                                | 000_, Para juntar os arquivo<br>Arquivo<br>ssembleia Legislativa do Pa<br>UAL MARINGA | os salve todos em uma única pasta e<br>Restrição                                         | e clique sobre o arquivo zi<br>e devem ser encaminhado | ip.001.<br>Arquivo Orig<br>Após ter atu<br>Após ter atu<br>Confirmar n<br>seguida, cliq<br>andamento<br>ficará na aba<br>conclusão de                | alizado<br>ncamin<br>o Local<br>ue em<br>ao prot<br>a "Minh<br>o cadas | o volu<br>har o a<br>para se<br>Conclu<br>cocolo.<br>nas Pen<br>tro e e | me é c<br>itestad<br>e está l<br><b>ir e En</b><br>Se não<br>dência<br>ncamir | :hegac<br>lo par<br><b>PRH/I</b><br>camin<br>ว clicar<br>เร" agu | Download<br>do o m<br>a noss<br>DPE/Cl<br>har pa<br>r o pro<br>uardan<br>ento. | a Div<br>PP. E<br>ara da<br>tocol<br>ido        | nto de<br>visão.<br>Em<br>ar<br>Io  | Excluir |